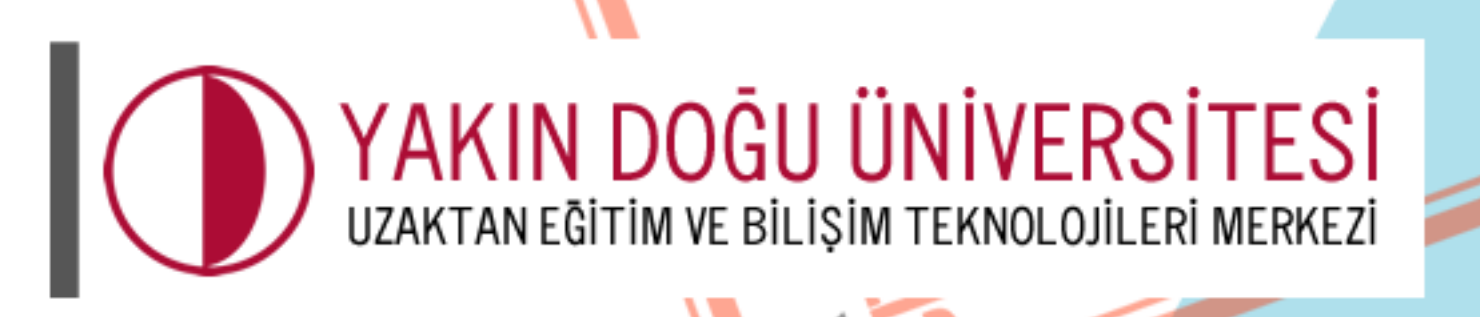

Bilis

TANEĠÍ

COORDINATION

# Öğrenci El Kitabı

uzem.neu.edu.tr

COMPUTER

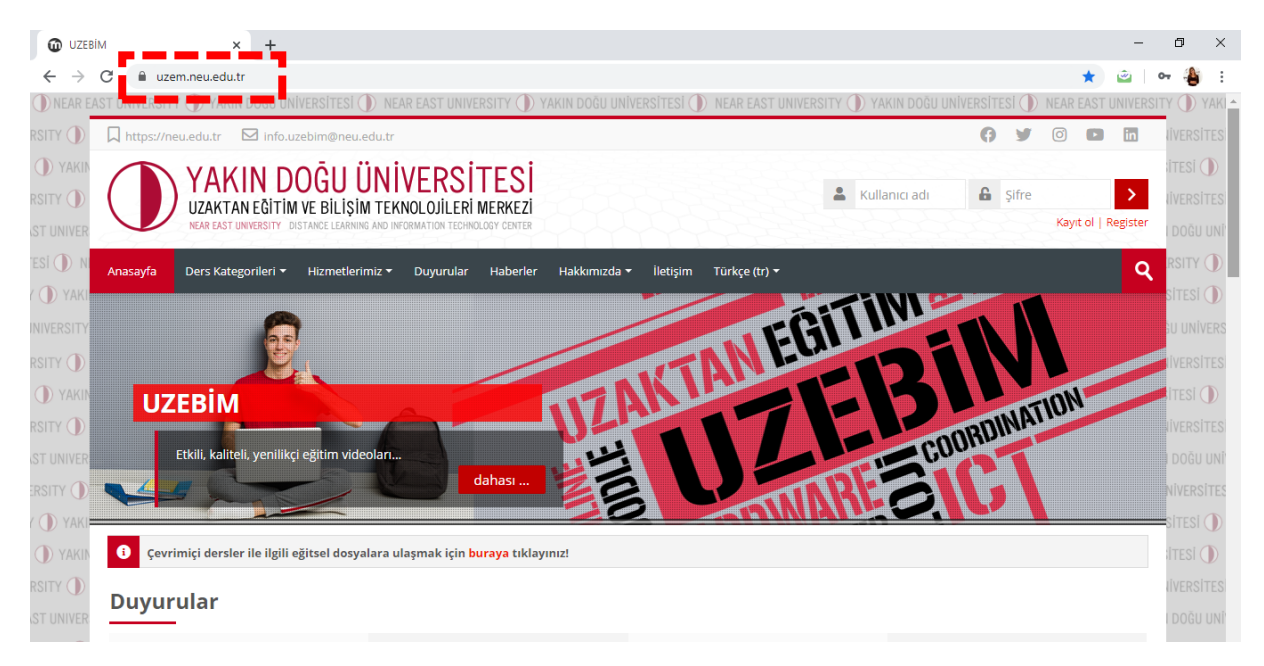

İlk adımda tarayıcılarınızda "https://uzem.neu.edu.tr/" adresini yazarak web sayfamıza ulaşabilirsiniz.

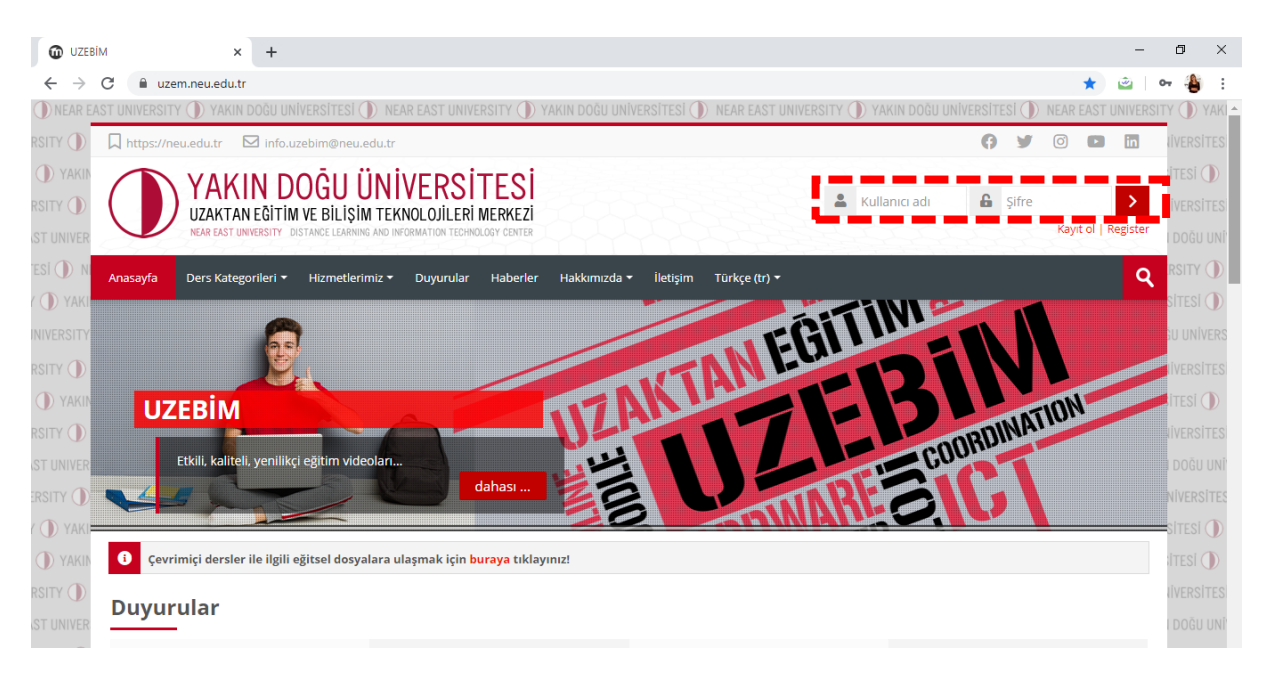

Sisteme ilk girişte **KULLANICI ADI** ve **ŞİFRE** bölümüne <u>ÖĞRENCİ NUMARANIZI</u> girerek giriş yapabilirsiniz.

#### Örnek:

Kullanıcı adı: Öğrenci numaranız

Şifre: Öğrenci numaranız

| WINEAR CA  | 91 MARENDEEL 🕼 HAVIR NOOR MARENDEED 🕼 MEAK EAST MARENDEEL 🕼 HAVIR NOOR MARENDEDE 🕼 MEAK EAST MARENDEEL 🕼 HAVIR NOOR MARENDEED 🥼 HEAK EAST MAR                                                                                                    | TRATI TAN  |
|------------|----------------------------------------------------------------------------------------------------|------------|
| RSITY ()   | 🗋 https://neu.edu.tr 🖸 info.uzebim@neu.edu.tr 🚯 🕅 🔂                                                                                                    | IVERSITES  |
| () YAKIN   | AKIN DOĞU ÜNİVERSİTESİ                                                                                                    | ITESI ()   |
|            | UZAKTAN EĞİTİM VE BİLİŞİM TEKNOLOJILERİ MERKEZİ                                                                                                    | IVERSITES  |
| ST UNIVER  | INDER PLOT UNRESHT FOR LIARSE LEARNING AND INVERSE LEARNING AND INVERSE CONTROL OF LEARNING AND INVERSE LEARNING AND INVERSE | DOĞU UNİ'  |
| esi () n   | Anasayfa Ders Kategorileri + Hizmetlerimiz + Duyurular Haberler Hakkımızda + İletişim Derslerim + Türkçe (tr) + Dersleri ara                                                                                                    |            |
| ( 🕕 YAKI   |                                                                                                    |            |
| INIVERSITY |                                                                                                    | SU UNIVERS |
| RSITY ()   |                                                                                                    | IVERSITES  |
| () YAKIN   | UZEBIM                                                                                                    | ITESI ()   |
| RSITY 🕕    | COORDIN                                                                                                    | liversites |
| ST UNIVER  | Etkili, kaliteli, yenilikçi eğitim videoları<br>dahası                                                                                                    | DOĞU UNÎ   |
| ERSITY ()  |                                                                                                    | NIVERSITES |
| r 🕕 yaki   | Cevrimici derster ile ilgili ežitsel dosvalara ulasmak icin hurava tiklavnozi                                                                                                    | SITESI ()) |
| YAKIN      |                                                                                                    | ITESI ()   |
| RSITY ()   |                                                                                                    | IVERSITES  |
| ST UNIVER  | Duyurular Düzenle -                                                                                                    | I DOĞU UNÎ |
|            |                                                                                                    | NIVERSITES |

Derslerinize ulaşmak için 2 yöntem vardır. <mark>Birincisi</mark> yukarıda görmüş olduğunuz "DERSLERİ ARA" seçeneğine bulmak istediğiniz dersin DERS KODU, DERS ADI veya ilgili dersin ÖĞRETİM ELEMANININ ADINI yazarak dersinize erişebilirsiniz.

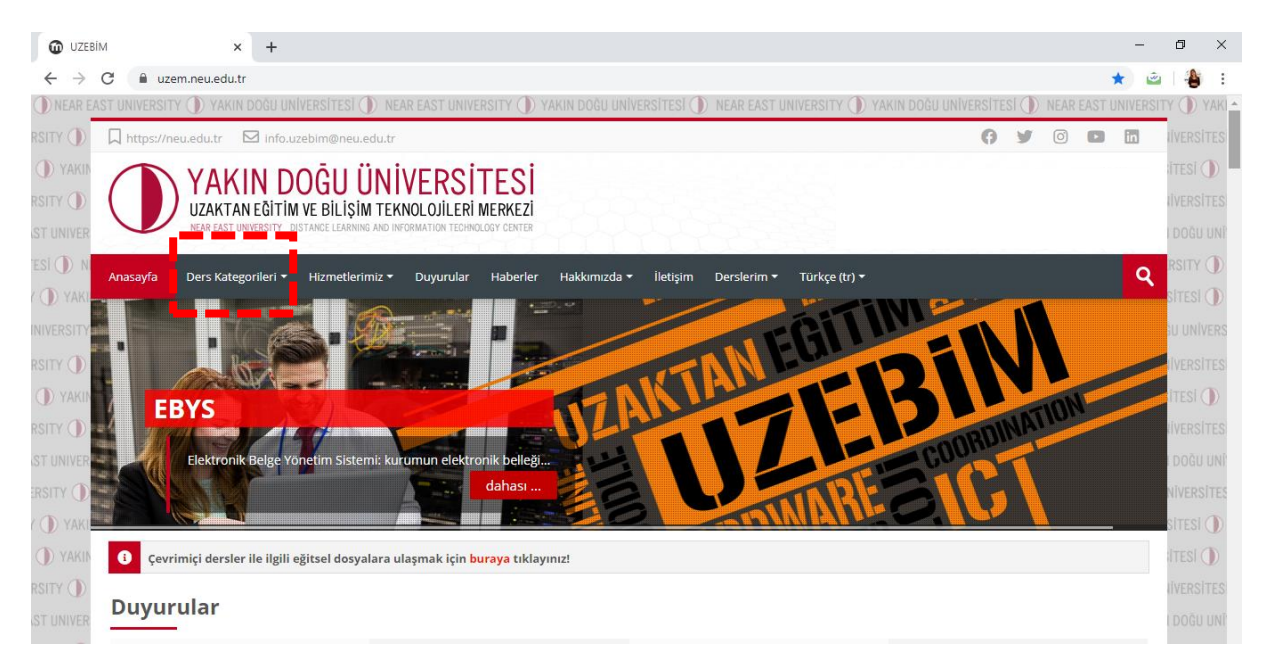

İkincisi ise "FAKÜLTE" ve "ORTAK DERSLER" klasörlerine "DERS KATEGORİLERİ" başlığından ulaşabilirsiniz.

| <b>W</b> UZEBIM                                                                                                    | 🗙 🎦 Gelen Kutusu - zohre.serttas@ne 🗴 📔 🕂                              |                                                     |                             |             | -        | ٥       | ×      |
|----------------------------------------------------------------------------------------------------|------------------------------------------------------------------------|-----------------------------------------------------|-----------------------------|-------------|----------|---------|--------|
| ← → C ■                                                                                                    | uzem.neu.edu.tr                                                        |                                                     |                             | ,           | k 👜      | -       | :      |
|                                                                                                    | SITY 🕦 YAKIN DOĞU UNİVERSİTESİ 🕦 NEAR EAST UNIVERSITY (                | 🕽 YAKIN DOĞU ÜNİVERSİTESİ 🌒 NEAR EAST UNIVERSITY 🌒  | ) YAKIN DOĞU UNİVERSİTESİ ( | NEAR EAST U | NIVERSIT | Y D     | YAKI • |
| RSITY () L https:                                                                                                    | //neu.edu.tr 🖸 info.uzebim@neu.edu.tr                                  |                                                     | 0 9                         |             | 17       | IVERS   |        |
|                                                                                                    | N VAKIN DOĞU ÜNİVERSİTES                                               | i                                                   |                             | AC - 6      |          | itesi ( | )      |
| RSITY D                                                                                                    | UZAKTAN EĞİTİM VE BİLİSİM TEKNOLOJİLERİ MERKE                          | zi                                                  | OZ.ZONTE SERTI              | Aş T        | -        | IVERS   | TES    |
| IST UNIVER                                                                                                    | NEAR EAST UNIVERSITY DISTANCE LEARNING AND INFORMATION TECHNOLOGY CENT | SR                                                  |                             |             | -        | I DOĞU  | UNP    |
|                                                                                                    | Ders Kategorileri 🔹 Hizmetlerimiz 🔹 Duvurular Haber                    | ler Hakkımızda ▼ İletisim Derslerim ▼ Türkce (tr) • | •                           |             | 0        | RSITY   |        |
| ( D YAKI                                                                                                    |                                                                        |                                                     |                             | _           |          | SITESI  |        |
|                                                                                                    | Ortak Dersler                                                          | rĜil                                                |                             |             |          | SU UNI  | VERS   |
|                                                                                                    | Ortak-Seçmeli Dersler                                                  | B IN EUR                                            |                             |             |          | IVERS   | TES    |
|                                                                                                    | Kariyer Planlama                                                       |                                                     |                             |             |          | ITESI ( | 0      |
| RSITY ()                                                                                                    | Fakülteler                                                             |                                                     | A STATING                   | TION        |          | IVERS   |        |
| ST UNIVER                                                                                                    | Enstitüler                                                             |                                                     | COORD                       |             |          | DOĞU    | UNP    |
|                                                                                                    | Yüksekokullar                                                          |                                                     |                             | <u> </u>    |          | NĬVERS  | ITES   |
| ( D Yaki                                                                                                    | Meslek Yüksekokulları                                                  |                                                     | FOIR                        |             |          | SITESI  | 0      |
|                                                                                                    | avrimiri dereler ile ilgili eğitsel dosvalara ulaşmak irin buraya tı   | /avinizi                                            |                             |             |          | ITESI ( | 0      |
| , in the second second se | arınınçı versier ne ngin egilser vosyalara ulaşınak içiri buraya ti    | ing mile.                                           |                             |             |          |         | J.     |

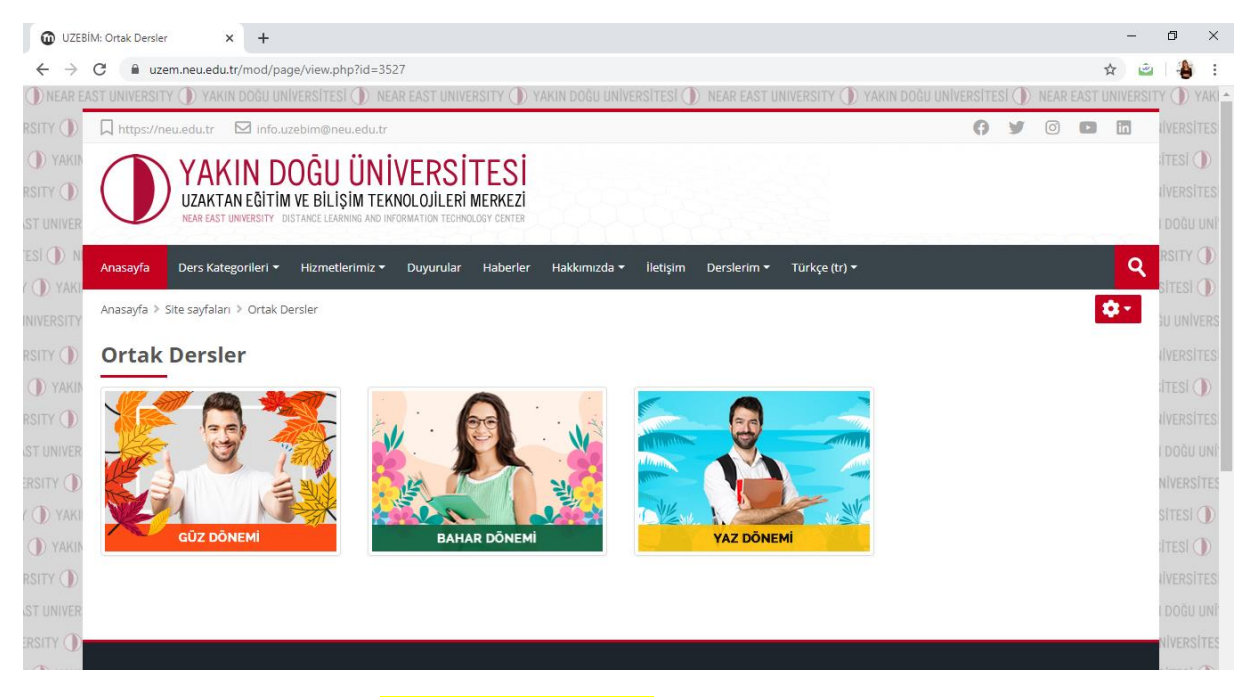

Bulunduğunuz döneme ait (GÜZ-BAHAR-YAZ) klasöre girerek;

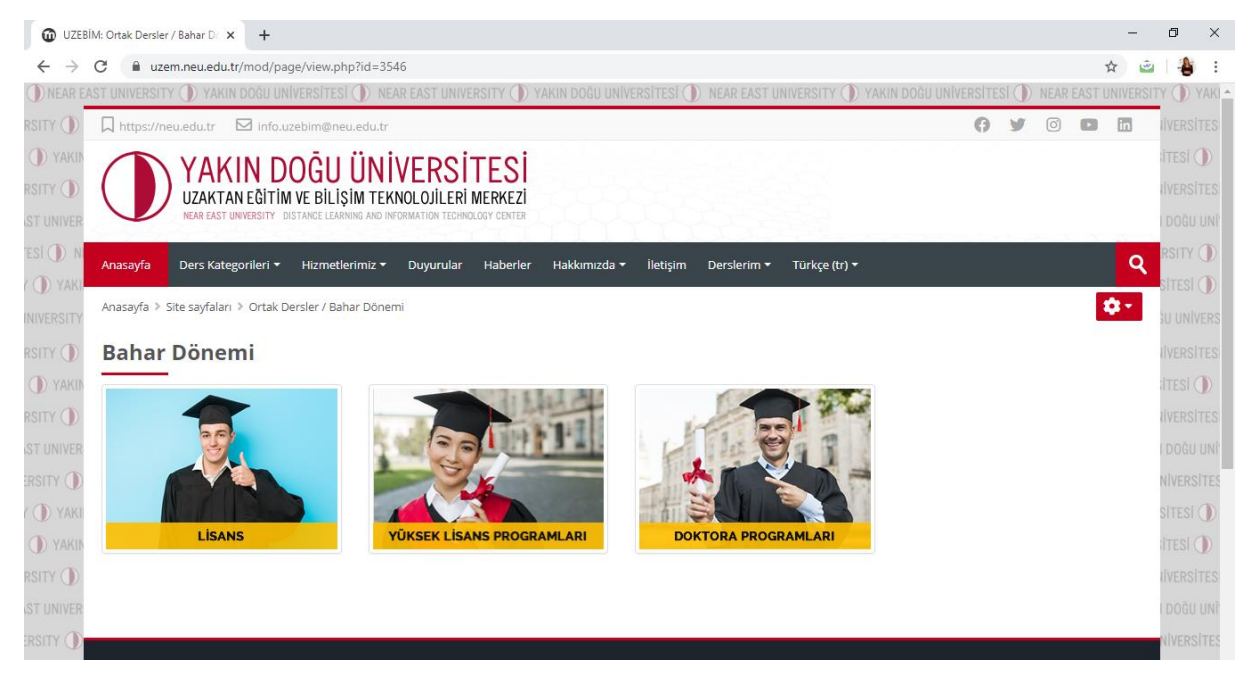

Devam etmiş olduğunuz "**LİSANS**", "**YÜKSEK LİSANS**" ve "**DOKTORA**" klasörlerini seçerek giriş yapmanız gerekmektedir.

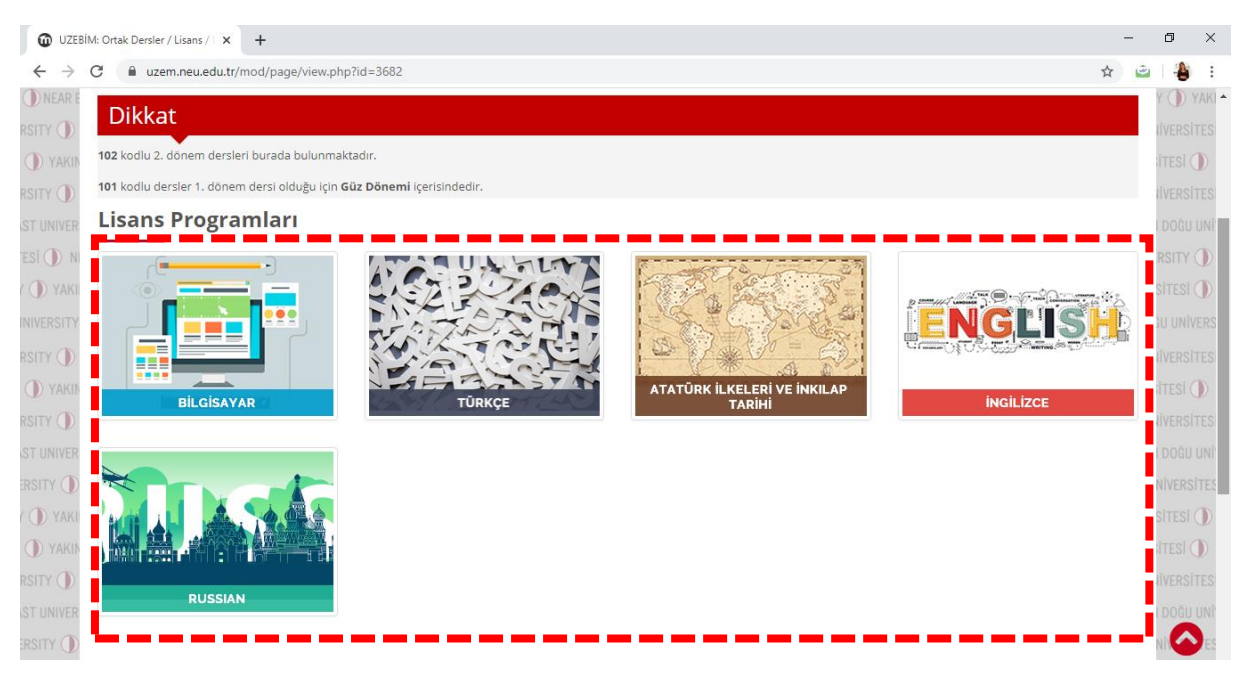

Ortak Derslerinize "LİSANS" klasöründen ulaşabilirsiniz. (Örn: Ortak Dersler)

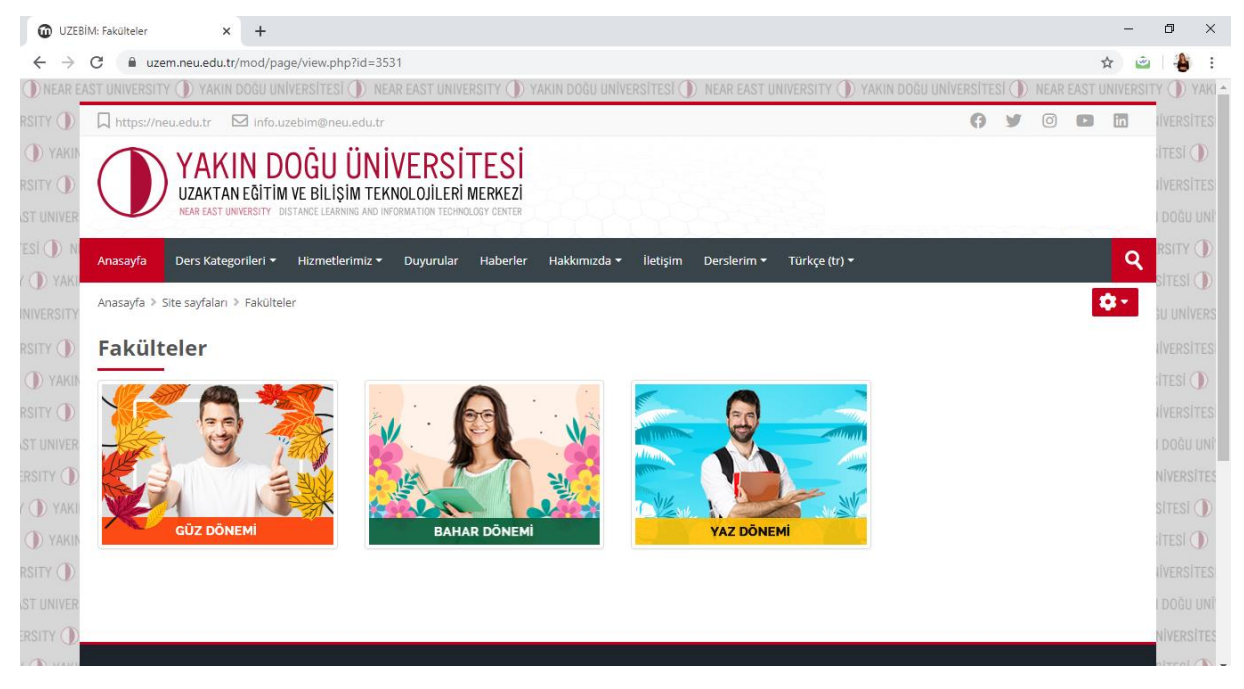

Bulunduğunuz döneme ait (Güz-BAHAR-Yaz) klasöre girerek;

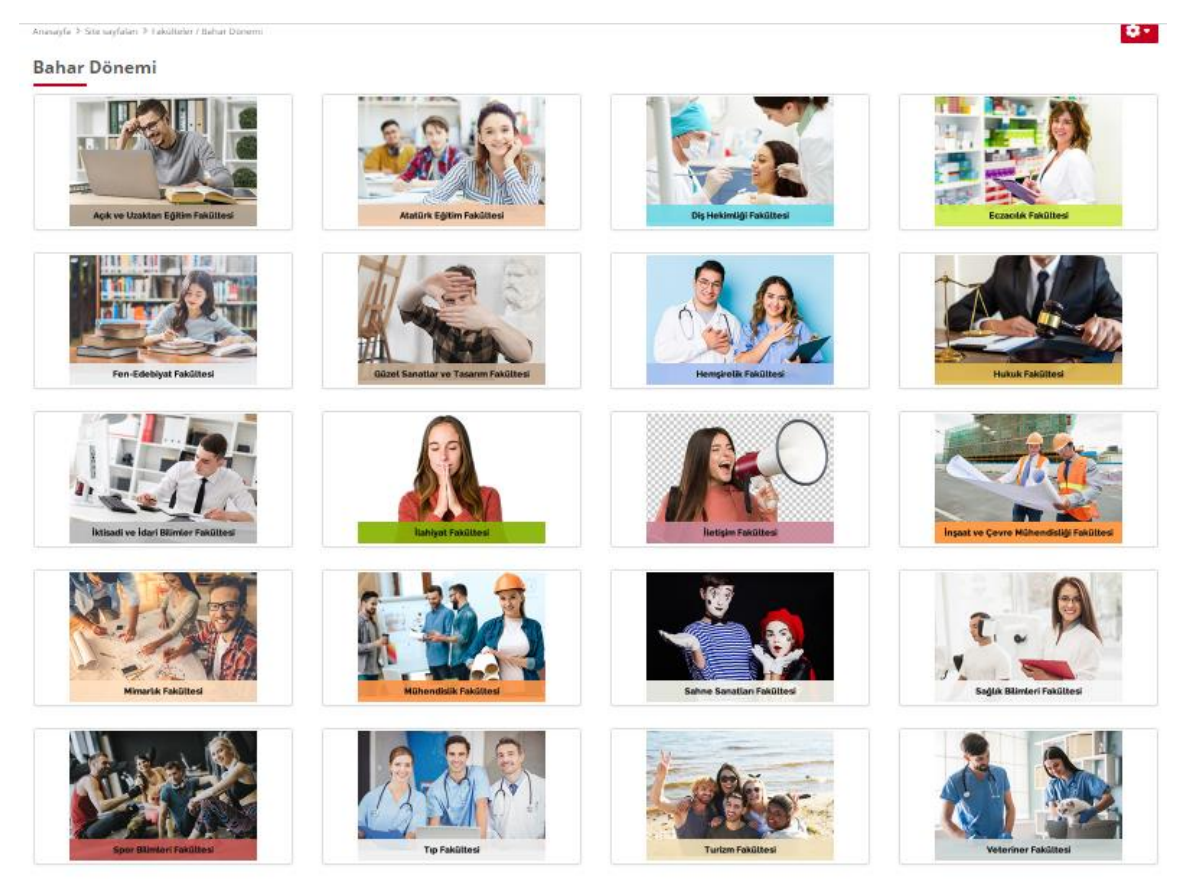

Devam etmiş olduğunuz programa yönelik "**FAKÜLTE**" nizi seçerek derslerinize kaydolabilirsiniz (**Bahar döneminde aldığınız tüm dersleri bulun ve kaydolun bulamıyorsanız lütfen <u>info.uzebim@neu.edu.tr</u> ye mail gönderiniz).** 

### ÖRNEK:

| UZEBIM: Tüm dersler × +                                                                                                    |                           | - 6                    | ı ×      |
|----------------------------------------------------------------------------------------------------|---------------------------|------------------------|----------|
| ← → C  i uzem.neu.edu.tr/course/index.php?categoryid=159                                                                                  | Q 🟠                       | r 🚊                    | 🎒 E      |
| 🕦 NEAR EAST UNIVERSITY 🕦 YAKIN DOĞU UNİVERSİTESİ 🌒 NEAR EAST UNIVERSITY 🕦 YAKIN DOĞU UNİVERSİTESİ 🕦 NEAR EAST UNIVERSITY 🕦 YAKIN DOĞU UNİ | İVERSİTESİ 🅕 NEAR EAST UN | NIVERSITY (            | 🕽 yaki 🔺 |
| RSITY ()) 🗘 https://neu.edu.tr 🖂 info.uzebim@neu.edu.tr                                                                                   | () Y 💿 🖬                  | in tive                |          |
| O YAKIN DOĞU ÜNİVERSİTESİ                                                                                                    |                           | ITE                    | esi 🕕    |
| RSITY () UZAKTAN EĞITİM VE BİLİŞİM TEKNOLOJILERİ MERKEZİ                                                                                  |                           | JĨ∨E                   |          |
| ST UNIVER                                                                                                    |                           |                        |          |
| ESI 🕕 N Anasayfa Ders Kategorileri + Hizmetlerimiz + Duyurular Haberler Hakkamızda + İletişim Derslerim + Türkçe (x) +                    |                           | <b>Q</b> <sub>RS</sub> |          |
| ( 🕕 YAKI Anasayfa > Derslerim > Fakülteler > Bahar Dönemi > Açık ve Uzaktan Eğitim Fakültesi                                              | Dersleri yör              | net SiT                | ESÍ 🕕    |
| NIVERSITY Açık ve Uzaktan Eğitim Fakültesi                                                                                                |                           | ăU I                   |          |
|                                                                                                    |                           | I∫∨E                   |          |
| O YAKIN ÖRN101 - Örnek Ders - Uz. Zöhre Serttas                                                                                           | en sonra                  | ite                    | esi 🕕    |
| RSITY () EBitima: Uz.Zohre SERITAS buradaki menüde g                                                                                      | giriş 🛛 🗌                 | 1 VE                   |          |
| ST UNVER Bu derse girmek için tiklayınız yaptıktan sonra gör                                                                              | rebilirsiniz.             | D                      |          |
| ersity ()                                                                                                    |                           | NĪV                    |          |
|                                                                                                    |                           |                        |          |

## <mark>dersi veren öğretim elemanı ile iletişime geçmek</mark>

| () NEAR EA | ST UNIVERSITY ( | 🕦 YAKIN DOĞU UNİVERSİTESİ 🕦 NEAR EAST UNIVERSITY 🅕 YAKIN DOĞU UNİVERSİTESİ 🌒 NEAR EAST UNIVERSITY 🕕 YAKIN I |        | ITESI (] | ) NEAF | R EAST | UNIVERS | sity 🕕 yaki 🕯 |
|------------|-----------------|----------------------------------------------------------------------------------------------------|--------|----------|--------|--------|---------|---------------|
| RSITY ()   | https://ne      | u.edu.tr 🖂 info.uzebim@neu.edu.tr                                                                           | 0      | У        | Ø      | ٠      | in      | IVERSITES     |
|            |                 |                                                                                                    |        |          |        |        |         | ITESI 🕕       |
| RSITY 🕕    | $( \mathbf{h})$ | YAKIN DUGU UNIVERSITESI                                                                                     |        |          |        |        |         | IVERSITES     |
| ST UNIVER  |                 | UZAK I AN EGITIM VE BILIŞIM TEKNOLOJILERI MERKEZI                                                           |        |          |        |        |         | I DOĞU UNİ    |
| esi 🕕 ni   |                 |                                                                                                    |        |          |        |        |         |               |
| ( 🕕 YAKI   | Anasayfa        | Ders Kategorileri 🔹 Hizmetlerimiz 🔻 Duyurular Haberler Hakkımızda 👻 İletişim Derslerim 🔻 Türkçe             | (tr) 👻 |          |        |        |         | SITESI ()     |
| INIVERSITY |                 |                                                                                                    |        |          |        |        | 0       | U UNÍVERS     |
| RSITY 🕕    |                 |                                                                                                    |        |          |        |        |         | IVERSITES     |
|            |                 | rêi jin                                                                                                    |        |          |        |        |         |               |
| RSITY 🕕    |                 |                                                                                                    | F      |          |        |        |         |               |
| ST UNIVER  |                 |                                                                                                    |        |          |        |        |         | DOĞU UNİ'     |
|            | <               |                                                                                                    |        | INA      | 110    | N      |         | NIVERSITES    |
|            | n videoları     |                                                                                                    | COOR   |          | -      |        |         | SITESI ()     |
|            | B / /           | dahasi                                                                                                    | 210    |          |        |        |         |               |
|            |                 |                                                                                                    |        |          |        |        |         | IVERSITES     |

## Kutucuk içinde bulunan "SOHBET BALONU"na tıklayarak:

| 🛈 NEAR EAST UNIVERSITY 🕕 YAKIN DOĞU UNİVERSİTESİ 🕕 NEAR EAST UNIVERSITY 🕕 YAKIN DOĞU UNİVERSİTESİ 🕕 NEAR EAST UNIVERSITY 🕕 YAKIN | Г |                   | ×         |
|----------------------------------------------------------------------------------------------------|---|-------------------|-----------|
| RSITY 🕕 🗖 https://neu.edu.tr 🖾 info.uzebim@neu.edu.tr                                                                            | C | Ara               | •         |
| SITY () YAKIN DOĞU ÜNİVERSİTESİ                                                                                                  |   |                   | Kisiler 1 |
| ST LINIVER                                                                                                    | • | 💌 Starred (1)     |           |
|                                                                                                    |   | - Group (0)       |           |
| 📶 YAXI Anasayfa Ders Kategorileri • Hizmetlerimiz • Duyurular Haberler Hakkımızda • İletişim Derslerim • Türkçe                  | • | ▼ Private (18698) | 3         |
| INVERSITY                                                                                                    |   | Tümünü gör        |           |
| RSITY ()                                                                                                    | N |                   |           |
|                                                                                                    |   |                   |           |
| RSITY ()                                                                                                    |   |                   |           |
| e-Sinav                                                                                                    |   |                   |           |
| RSITY ()                                                                                                    |   |                   |           |
| ( ) YAKI Çevrimiçi sınava gir, sonucunu anında gör                                                                               |   |                   |           |
| (). YAKIN dahasi                                                                                                    |   |                   |           |
|                                                                                                    | 1 |                   |           |

"ARA" bölümüne Ders hocanızın ismini yazarak ulaşabilir ve mesaj gönderebilirsiniz.